## **Manual For Maintaining Buffer Stock in DPDMIS**

-----

Steps For Maintaining Buffer Stock are as follows.

1. Open CGMSC official site '<u>http://cgmsc.gov.in/Home/HomePage.aspx</u>' and click on 'Facility Online' and Login your account.

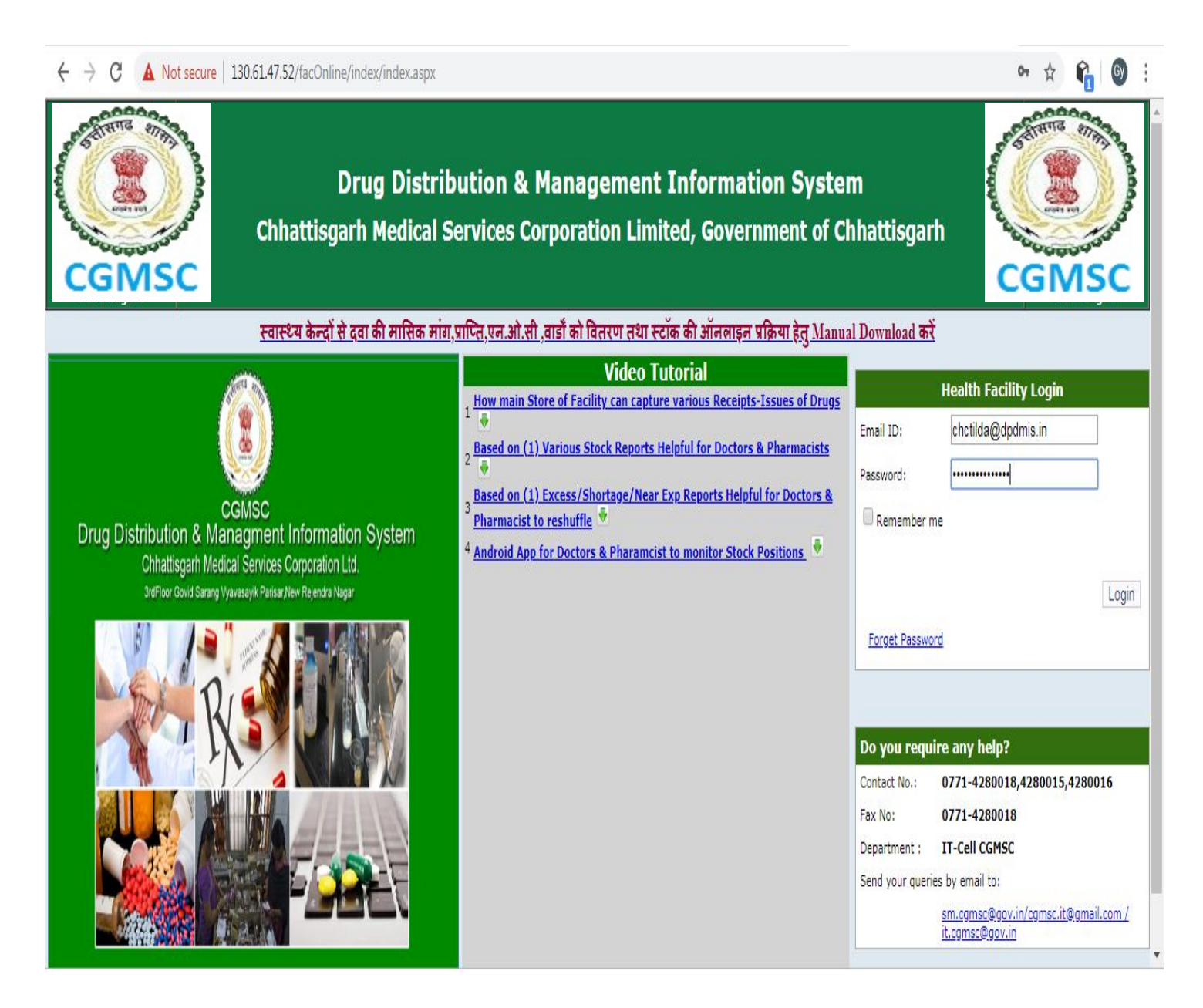

2. Click on Menu 'Stock' and sub option 'Buffer Stock Entry'.

|                |                                                                                                    |                                                                                                    | I                                                |            |                                                                                 |                                                                                                    |                                                                                                    |
|----------------|----------------------------------------------------------------------------------------------------|----------------------------------------------------------------------------------------------------|--------------------------------------------------|------------|---------------------------------------------------------------------------------|----------------------------------------------------------------------------------------------------|----------------------------------------------------------------------------------------------------|
| ÷              | → C () Not                                                                                                    | t secure   130.61.47.52/F                                                                                                    | acOnline/Index/Home.aspx                         |            |                                                                                 |                                                                                                    | or 🖈 😭 🚱 🗄                                                                                                  |
| Drug<br>Chhatt | Distribution &                                                                                                    | & Management Inf<br>vices Corporation Limited                                                                                                    | ormation System<br>1, Government of Chhattisgarh |            |                                                                                 | <u>CHC Tilda (chctilda@dpdmis.</u><br>Fac                                                                     | <u>in)</u>   <u>Change password</u>   <u>Logout</u> ▲<br>ci <b>lity:</b> CHC, Tilda <b>District:</b> RAIPUR |
|                |                                                                                                    |                                                                                                    |                                                  |            |                                                                                 | Last Log In : NOV 24 2019 09:10:2                                                                             | 3 P.M. IST ( 122.175.146.181 )                                                                              |
| Home           | Stock Facili                                                                                                    | ty 🕨 Masters 🕨 Repo                                                                                                    | orts ) Equipment Annual Indent )                 | Click Here | ard 🕨 Local Purchase 🕨 Loca                                                     | l Purchase Reports )                                                                                          |                                                                                                    |
|                | Current Stock i<br>Stock Details O<br>Current Stock i<br>Warehouse Sto<br>Annual Indent<br>Annual Indent<br>Buffer Stock Er | n Store -Drug Wise<br>Ipening-Closing<br>n Store -Batch Wise<br>Ick -Drug Wise<br>Vs Warehouse Stock<br>Vs Warehouse Stock All<br>Vs Warehouse Stock Chil<br>Itry | Facility<br>Id Facility                          | ⇒ Dash     | BOARD<br>वार्षिक मांग पन्न 2019<br>Process<br>Process<br>UC notice<br>D42 SOP I | <u>)-2020 के विरुद्ध आप के मुख्य दवा भंडार में</u><br>Notice Board<br>for DPDMIS on 30 oct (tuseday)<br>Order | <u>मैं 30 Stockout और Shortage है</u>                                                                       |

## 3. Buffer Entry Page

| Facility Buffer Stock Entry         Ide: Facility Current Stocks,Min/Max Stocks , Annual indent 2020-21 are in number of tablets ,vails,bottles, syrups, solutions etc.         Ide: Facility Current Stocks,Min/Max Stocks , Annual indent 2020-21 are in number of tablets ,vails,bottles, syrups, solutions etc.         Inter Code       Item Name       Strength       IIFEE DOT OF OF OF OF OF OF OF OF OF OF OF OF OF |                    |           |                                                                 |                                   |                                        |                                     |                                  |                                  |                                  |                                            |                                            |                       |                         |                                       |
|----------------------------------------------------------------------------------------------------|--------------------|-----------|-----------------------------------------------------------------|-----------------------------------|----------------------------------------|-------------------------------------|----------------------------------|----------------------------------|----------------------------------|--------------------------------------------|--------------------------------------------|-----------------------|-------------------------|---------------------------------------|
|                                                                                                    |                    |           | Note : Facilit                                                  | y Current Stocks,Min/Max St       | ocks , Annual                          | indent 2                            | 2020-21 are                      | in number (                      | of tablets                       | ,vails,bot                                 | tles,syru                                  | ps,solution           | s etc.                  |                                       |
| S.No                                                                                                    | Category/EDL       | Item Code | Item Name                                                       | Strength                          | LIFTED<br>QTY<br>from 1<br>Apr<br>2018 | NOC<br>QTY<br>from<br>1 Apr<br>2018 | 3 Month<br>Qty<br>Required<br>3P | 6 Month<br>Qty<br>Required<br>6P | Facility<br>AI<br>2020-<br>21(A) | Min<br>Stock<br>(3<br>month<br>of A)<br>3Q | Max<br>Stock<br>(6<br>month<br>of A)<br>^Q | Enter<br>Min<br>Stock | Enter<br>Max<br>Stock   | Remark                                |
| 1                                                                                                    | DRUGS<br>S         | AIDS03    | Efavirenz 600 mg Tablet                                         | 600 mg                            | 0                                      | 0                                   | 0                                | 0                                | 0                                | 0                                          | 0                                          |                       |                         |                                       |
| 2                                                                                                    | DRUGS<br>S         | AIDS05    | Zidovudine<br>60mg+Lamivudine<br>30mg+Nevirapine 50mg<br>Tablet | 50mg                              | 0                                      | 0                                   | 0                                | 0                                | 0                                | 0                                          | 0                                          | (A<br>*3              | 1 2020<br>3 Mon         | 0-21/12 ) T                           |
| 3                                                                                                    | DRUGS<br>S         | AIDS06    | Zidovudine<br>60mg+Lamivudine 30mg<br>Tablet                    | 60mg                              | 0                                      | 0                                   | 0                                | 0                                | 0                                | 0                                          | 0                                          | $\mathbf{b}$          |                         |                                       |
| 4                                                                                                    | DRUGS<br>S         | D1        | Acetazolamide Tab. IP                                           | 250 mg                            | 0                                      | 0                                   | 0                                | 0                                | 0                                | 0                                          | 0                                          |                       |                         |                                       |
| 5                                                                                                    | DRUGS<br>S         | D10       | Acyclovir (as sodium salt)<br>powder for inj. IP                | 250 mg                            | 0                                      | 0                                   | 0                                | 0                                | 0                                | 0                                          |                                            |                       |                         |                                       |
| 6                                                                                                    | DRUGS              | D100      | Cefixime Tablet IP 200                                          | 200mg                             | - 50000                                | 0                                   | 7464                             | 14928                            | 20000                            | 5000                                       | 10000                                      | 7464                  | 14928                   |                                       |
| Li                                                                                                    | fted               | D1007     |                                                                 | 150mg.                            | 0                                      | 200                                 | 300                              | 600                              | 500                              | 125                                        | 250                                        | 300                   | 600                     |                                       |
| fr                                                                                                    | om 1               | 171       | Cefixime oral 50mg/5ml                                          | 50ma/5ml                          |                                        |                                     | 0                                | 0                                | 0                                | 0                                          | 0                                          |                       |                         | · · · · · · · · · · · · · · · · · · · |
| A <br>Ti                                                                                                    | pr 2018<br>Il Date |           |                                                                 | [NOC+L<br>Month<br>2019)]*<br>(A) | ifted/2<br>(Nov<br>3 Mon               | 0<br>th                             |                                  |                                  |                                  |                                            |                                            | Mi<br>(B)<br>hig      | n Stoc<br>which<br>gher | k = (A) or<br>never is                |

| n &<br>Serv | Managen<br>ices Corporati | nent Information Sylicon Limited, Government of                 | ystem<br>of Chhattisgarh |              |                                        |                                     |                                  |                                  |                                  |                                            | <u>CHC Til</u>                             | da (chctilda          | @dpdmis.in)<br>Facility | Change passwor<br>CHC, Tilda Distr | rd   <u>Logout</u><br>rict: RAIPUR |      |        |
|-------------|---------------------------|-----------------------------------------------------------------|--------------------------|--------------|----------------------------------------|-------------------------------------|----------------------------------|----------------------------------|----------------------------------|--------------------------------------------|--------------------------------------------|-----------------------|-------------------------|------------------------------------|------------------------------------|------|--------|
| cilit       | u Mactory                 | - Paparta Fauinm                                                | ant Annual Indant        | Annual Tr    | adent )                                | DachBe                              |                                  | al Ruschaer                      |                                  | Las<br>I Ruschau                           | t Log In                                   | : NOV 25 2            | 019 12:11:3             | 3 P.M. IST ( 182                   | .74.0.214 )                        |      |        |
|             | y Haster                  | s Reports Equipin                                               |                          | Annual I     |                                        | Dasing                              |                                  |                                  | Loca                             | in Functia:                                | е кероп                                    |                       |                         | Г                                  |                                    |      |        |
|             |                           |                                                                 |                          | F            | acility                                | Bun                                 | rer Stoc                         | K Entry                          |                                  |                                            |                                            |                       |                         |                                    | Save                               | e He | re     |
|             |                           | Note : Facility                                                 | y Current Stocks,Min     | / Max Stocks | , Annual                               | indent a                            | 2020-21 are                      | in number o                      | of tablets ,                     | valls, bot                                 | ties,syru                                  | ps,solutior           | is etc.                 |                                    |                                    |      |        |
| DL          | Item Code                 | Item Name                                                       | Strengt                  | h            | LIFTED<br>QTY<br>from 1<br>Apr<br>2018 | NOC<br>QTY<br>from<br>1 Apr<br>2018 | 3 Month<br>Qty<br>Required<br>3P | 6 Month<br>Qty<br>Required<br>6P | Facility<br>AI<br>2020-<br>21(A) | Min<br>Stock<br>(3<br>month<br>of A)<br>30 | Max<br>Stock<br>(6<br>month<br>of A)<br>^0 | Enter<br>Min<br>Stock | Enter<br>Max<br>Stock   | Remar                              | k                                  | Save | Delet  |
|             | AIDS03                    | Efavirenz 600 mg Tablet                                         | 600 mg                   |              | 0                                      | 0                                   | 0                                | 0                                | 0                                | 0                                          | 0                                          | 7464                  | 14928                   | TEST                               |                                    | Save | Delete |
|             | AIDS05                    | Zidovudine<br>60mg+Lamivudine<br>30mg+Nevirapine 50mg<br>Tablet | 50mg                     |              | 0                                      | 0                                   | 0                                | o                                | 0                                | 0                                          | 0                                          |                       |                         |                                    |                                    | Save | Delete |
|             | AIDS06                    | Zidovudine<br>60mg+Lamivudine 30mg<br>Tablet                    | 60mg                     |              | 0                                      | 0                                   | 0                                | 0                                | 0                                | 0                                          | 0                                          |                       |                         |                                    |                                    | Save | Delet  |
|             | D1                        | Acetazolamide Tab. IP                                           | 250 mg                   |              | 0                                      | 0                                   | 0                                | 0                                | 0                                | 0                                          | Er                                         | nter Y                | 'our N                  | lin                                |                                    | Save | Delet  |
|             | D10                       | Acyclovir (as sodium salt)<br>powder for inj. IP                | 250 mg                   |              | 0                                      | 0                                   | 0                                | 0                                | 0                                | 0                                          | Stock Max Stock                            |                       |                         | tock                               |                                    | Save | Delet  |
|             | D100                      | Cefixime Tablet IP 200                                          | 200mg                    |              | 50000                                  | 0                                   | 7464                             | 14928                            | 20000                            | 5000                                       |                                            |                       |                         |                                    |                                    | Save | Delet  |
|             | D1007                     | Paracetamol Inj.                                                | 150mg.                   |              | 0                                      | 2000                                | 300                              | 600                              | 500                              | 125                                        | 250                                        | 300                   | 600                     |                                    |                                    | Save | Delet  |
| Τ           | D101                      | Cefixime oral 50mg/5ml                                          | 50ma/5ml                 |              | 0                                      | 0                                   | 0                                | 0                                | 0                                | 0                                          | 0                                          |                       |                         |                                    |                                    | Save | Delet  |

4. Enter your required Minimum Stock , Maximum Stock & Remark and Click on Save Button.

## 5. After Save you can delete entered record using Delete button .

| ← | $\rightarrow$ | G | <ol> <li>Not secure</li> </ol> | 130.61.47.52/FacOnline/Facility/Reports/FacBufferStockEntry.aspx |
|---|---------------|---|--------------------------------|------------------------------------------------------------------|

| Facility Buffer Stock Entry         Note : Facility Current Stocks,Min/Max Stocks , Annual indent 2020-21 are in number of tablets ,valls,bottles, syrups, solutions etc.         EDL       Item Code       Item Name       Strength       LIFTED<br>QTY<br>rom 1<br>Apr<br>2018       NOC<br>QTY<br>rom 1<br>Apr<br>2018       3 Month<br>Qty<br>rom 1<br>Apr<br>2018       6 Month<br>Qty<br>rom 1<br>Apr<br>2018       Facility<br>Min<br>Apr<br>2014       Max<br>Stock       Enter<br>Min<br>Stock       Enter<br>Min<br>Stock       Enter<br>Max<br>Stock       Remark       Sav         AIDS03       Efavirenz 600 mg Tablet       600 mg       0       0       0       0       0       0       7464       14928       Test       Sav         AIDS05       Efavirenz 600 mg Tablet<br>60mg+Lamivudine<br>30mg+Hevirgane S0mg<br>Tablet       50mg       0       0       0       0       0       0       0       0       0       30       Sav         AIDS05       60mg+Lamivudine<br>30mg+Lamivudine 30mg<br>Tablet       50mg       0       0       0       0       0       0       0       0       0       30       Sav         AIDS05       60mg+Lamivudine 30mg<br>Tablet       60mg       0       0       0       0       0       0       0       0       0       0       0       0       0       0       0       0       0                                                                                                    |        |
|----------------------------------------------------------------------------------------------------|--------|
| DL       Item Code       Item Name       Strength       Lifter OTY PTO TATE       NOC TOTY PTO TATE       Mort PTO TATE       Stock OT PTO TATE       Enter Max Stock OT PTO TATE       Enter Max Stock OT PTO TATE <th></th> |        |
| AIDS03         Efavirenz 600 mg Tablet         600 mg         0         0         0         0         0         0         0         744         14928         Test         Save           AIDS05         S0mg+Lamvudine<br>30mg+Lamvudine 20mg<br>Tablet         S0mg         0         0         0         0         0         0         0         0         0         0         0         0         0         0         0         0         0         0         0         0         0         0         0         0         0         0         0         0         0         0         0         0         0         0         0         0         0         0         0         0         0         0         0         0         0         0         0         0         0         0         0         0         0         0         0         0         0         0         0         0         0         0         0         0         0         0         0         0         0         0         0         0         0         0         0         0         0         0         0         0         0         0         0         0                                                                                                    | Delete |
| AIDS05         Zidorudine<br>60mg+Lamivaline<br>30mg+Nevirapite 50mg<br>Tablet         50mg         0         0         0         0         0         0         0         0         0         0         0         0         0         0         0         0         0         0         0         0         0         0         0         0         0         0         0         0         0         0         0         0         0         0         0         0         0         0         0         0         0         0         0         0         0         0         0         0         0         0         0         0         0         0         0         0         0         0         0         0         0         0         0         0         0         0         0         0         0         0         0         0         0         0         0         0         0         0         0         0         0         0         0         0         0         0         0         0         0         0         0         0         0         0         0         0         0         0         0         0         0 <td>Delete</td>                                                                                                    | Delete |
| AIDS06         Zidoudne<br>60mg+Lamiudine 30mg         60mg         0         0         0         0         0         0         0         0         0         0         0         0         0         0         0         0         0         0         0         0         0         0         0         0         0         0         0         0         0         0         0         0         0         0         0         0         0         0         0         0         0         0         0         0         0         0         0         0         0         0         0         0         0         0         0         0         0         0         0         0         0         0         0         0         0         0         0         0         0         0         0         0         0         0         0         0         0         0         0         0         0         0         0         0         0         0         0         0         0         0         0         0         0         0         0         0         0         0         0         0         0         0                                                                                                    | Delete |
| D1 Acetazolamide Tab. IP 250 mg 0 0 0 0 0 0 0 0 0 0 0 0 Sav                                                                                                    | Delete |
|                                                                                                    | Delete |
| D10         Acyclovir (as sodium salt)<br>powder for inj. IP         250 mg         0         0         0         0         0         0         Image: Save Save Save Save Save Save Save Save                                                                                                    | Delete |
| D100 Cefixime Tablet IP 200 200mg 50000 0 7464 14928 20000 5000 10000 7464 14928 Sav                                                                                                    | Delete |
| D1007 Paracetamol Inj. 150mg. 0 200 300 600 500 125 250 300 600 Sav                                                                                                    | Delete |
| D101 Cefixime oral 50mg/5mil 50mg/5mil 0 0 0 0 0 0 0 0 0 0 0 0 0 0 0 0 0 0 0                                                                                                    | Delete |

6.After Enter all required values, at the end of the page you have to freeze your entries using 'Freeze Buffer Stock' button. You should have entered at least one record before freeze.

\_

| ÷           | → C C    | Not secure   130.61.47.5                                                                          | 2/FacOnline/Facility/Reports/Fac                                                  | BufferSto    | ockEntry               | .aspx                         |              |             |                  |                    |        |      | ¢۲   | Gy     |
|-------------|----------|---------------------------------------------------------------------------------------------------|-----------------------------------------------------------------------------------|--------------|------------------------|-------------------------------|--------------|-------------|------------------|--------------------|--------|------|------|--------|
| ABLE        | SDKIT1   | Safe Delivery Kit                                                                                 | 1                                                                                 | 600          | 0                      | 90                            | 180          | 500         | 125              | 250                | 125    | 250  | Save | Delete |
| BLE<br>ICAL | SFM01    | Tie on Mask of Non-woven<br>Triple Layer Masks Hypoallergenic 3 ply constructio<br>with filter in |                                                                                   | 0            | 0                      | 0                             | 0            | 0           | 0                | 0                  |        |      | Save | Delete |
| BLE<br>ICAL | SFM02    | N95 Mask with NIOSH                                                                               |                                                                                   | 200          | 0                      | 30                            | 60           | 0           | 0                | 0                  | 30     | 60   | Save | Delete |
| BLE<br>ICAL | SFM03    | PPE KITS(shoes,Face Mask<br>,Gloves,Disposable<br>protective Eye Wear)                            | Long Gown with separate hood<br>Disposable full sleeved made up of<br>non wove    | 0            | 0                      | 0                             | 0            | 0           | 0                | 0                  |        |      | Save | Delete |
| BLE<br>ICAL | SFM04    | VTM kit                                                                                           | Viral transport swab with 3 ml<br>viral transport medium in 15 ml<br>centrifuge t | 0            | 0                      | 0                             | 0            | 0           | 0                | 0                  |        |      | Save | Delete |
| BLE<br>ICAL | SP294    | Disposable Surgical Mask                                                                          |                                                                                   | 500          | D                      | 75                            | 150          | 5000        | 1250             | 2500               | 1250   | 2500 | Save | Delete |
| BLE         | SPC08    | Central Venous<br>Catheter(Double Lumen,<br>Made of Certon, Length<br>15/20 cm)                   |                                                                                   | 0            | 0                      | 0                             | 0            | 0           | 0                | 0                  |        |      | Save | Delete |
| BLE<br>CAL  | SPC11    | Central Venous<br>Catheter(Triple Lumen,<br>Made of Certon, Length 15<br>cm)                      |                                                                                   | 0            | 0                      | 0                             | 0            | 0           | 0                | 0                  |        |      | Save | Delete |
| BLE         | SPC15    | Central Venous<br>Catheter(Triple<br>Lumen,Made of Certon,<br>Length 20 cm)                       |                                                                                   | 0            | 0                      | 0                             | 0            | 0           | 0                | 0                  |        |      | Save | Delete |
| LS          | ND35     | TEMEPHOS                                                                                          | 1 Litte r                                                                         | 0            | 0                      | 0                             | 0            | 0           | 0                | 0                  |        |      | Save | Delete |
| LS          | PHCHEM01 | Alpha Cypermethrin 5%<br>WDP                                                                      | 1 Kg                                                                              | 0            | 0                      | 0                             | 0            | 0           | 0                | 0                  |        |      | Save | Delete |
|             |          |                                                                                                   | Please                                                                            | fill all the | buffer sto<br>Freez Bu | ock then click<br>Iffer Stock | on Freezed B | utton       |                  |                    |        |      |      |        |
|             |          | Copyright © 2013 (                                                                                | Chhattisgarh Medical Services Corpo                                               | ration Lim   | i <u>ted</u> All I     | Rights Reserv                 | ved. Version | n: 1.0.0.10 | )01 <u>Sen</u> o | <u>l your comp</u> | laint. |      |      |        |
| 1           |          |                                                                                                   |                                                                                   |              |                        |                               |              |             |                  |                    |        |      |      | )      |

Click to 'Freez Buffer Stock'

1 Minimum Stock (3month) Entry will not be greater 3 times of (A) or (B)

2) Maximum Stock (3month) Entry will not be greater than 2 times of 6 month (A) or (B)